To pay an invoice in Civic Access, first you need to log in to your account. Then, click on the **My Work** button, or use the **Search** button to directly input your permit number.

| Dashboard Home Apply My Work Today's Inspections Map Report Fee Estimator | Search <b>Q</b> Calendar <b>0</b> |
|---------------------------------------------------------------------------|-----------------------------------|
|---------------------------------------------------------------------------|-----------------------------------|

Once you're in My Work, you can either navigate directly to My Invoices, or to My Permits.

**My Invoices** will show you a list of all unpaid invoices, while **My Permits** will show you a list of all your permit records. If fees are invoiced and unpaid you will see a tag to the right under the State header that says **Unpaid Fees**.

| Da                | shboard  | Home    | Apply      | My     | Work    | Today's Inspecti    | ons     | Мар                 | Report             | Fee Est | mator   | Search <b>Q</b> | Calenda                    | ar 🧿                             |
|-------------------|----------|---------|------------|--------|---------|---------------------|---------|---------------------|--------------------|---------|---------|-----------------|----------------------------|----------------------------------|
| My Work           |          |         |            |        |         |                     |         |                     |                    |         |         |                 |                            |                                  |
| MY INVOICES M     | IY PERMI | rs m    | IY EXISTIN | IG INS | PECTIO  | NS REQUES           | ST INSF | PECTION             | 5                  |         |         |                 |                            |                                  |
|                   |          |         |            |        |         |                     |         |                     |                    |         |         |                 |                            |                                  |
| Search            |          |         |            |        |         |                     |         |                     |                    |         |         |                 |                            | Export to Excel                  |
| Display All       | `        | Records | Updated    | d 🖌    | In La   | ast 1 Year 🗸 🗸 🗸    |         |                     |                    |         |         |                 |                            |                                  |
| Permit Number     | Pro      | ject    |            | T      | Addres  | s                   | T       | Permit Ty           | pe                 | T       | Status  | T               | State                      |                                  |
| 23060510-COM-BLDG |          |         |            |        | 5400 S  | Dixie Hwy West Pal  | I 4     | Addition -          | Commerci           | əl      | Submitt | ed - Onli       | Attention,<br>(Unpaid Fe   | Recent, Pending<br>es)           |
| 23060427-COM-BLDG |          |         |            |        | 715 Ka  | ye St West Palm Bea | a       | Misc - Cor          | nmercial           |         | Fees Du | e               | Attention,<br>Hold, Unpa   | Recent, Pending (On<br>aid Fees) |
| 23060428-RES-MECH |          |         |            |        | 715 Ka  | ye St West Palm Bea | a /     | A/C Chan            | geout - Res        | dential | Fees Du | e               | Attention,<br>Hold, Unpa   | Recent, Pending (On<br>aid Fees) |
| 23060419-RES-MECH |          |         |            |        | 2654 S  | an Andros West Palı | m 4     | A/C Chan            | geout - Res        | dential | Fees Du | e               | Active, Att<br>Hold, Unpa  | ention, Recent (On<br>aid Fees)  |
| 23050098-COM-MECH |          |         |            |        | 512 Cle | ematis St West Palm | ı       | Mechanic<br>Commerc | al Sub-Pern<br>ial | nit -   | Issued  |                 | Active, Att<br>(Inspection | ention, Recent<br>Not Passed)    |

Only fees that have been invoiced can be paid. Please keep in mind that fees could be due at a later date and have not been invoiced yet on the staff side of the process.

In general, sub-permits and other turnaround permits will have all fees invoiced at once, after the permit application has been processed. Fees are due before the permit will be issued and therefore work can commence.

However, many permits that require plan review could have fees split in two – one invoice for plan review fees, due before plan review can commence; and one invoice for the permit fee, due at any time before permit issuance.

In order to pay an invoice on a particular permit or record, the best way to do so is to go into that record. However, Invoices receive their own record number, and if you click on an Invoice record you can view the singular invoice as well as print out a copy of it.

| Invoice Number: INV-0     | 00000323             |               |            |           | Add To Cart | ₽ |
|---------------------------|----------------------|---------------|------------|-----------|-------------|---|
| Invoice Total:<br>Status: | \$186.53<br>Due      | Invoice Date: | 06/09/2022 | Due Date: | 07/09/2022  |   |
| Description:              | NONE                 |               |            |           |             |   |
| Primary Fees Misc Fees    | Payments Attachments | Contacts      |            |           |             |   |

#### **Primary Fees**

Sort Fee Name 🗸

| Fee Name                        | Fee Total | Amount Due | Case Number       | Case Type | Notes |
|---------------------------------|-----------|------------|-------------------|-----------|-------|
| 1000B2 (Building Permit<br>Fee) | \$180.00  | \$180.00   | 22061285-RES-MECH | Permit    |       |
| 1200B (DCA Surcharge)           | \$2.00    | \$2.00     | 22061285-RES-MECH | Permit    |       |
| 1220B (DBPR Surcharge)          | \$2.73    | \$2.73     | 22061285-RES-MECH | Permit    |       |
| 1230B (Training<br>Surcharge)   | \$1.80    | \$1.80     | 22061285-RES-MECH | Permit    |       |

If you click the Add to Cart button, it will take you to your Shopping Cart. You will also see your Shopping Cart logo in the top-right hand corner of the page update with how many invoices are currently in your Cart.

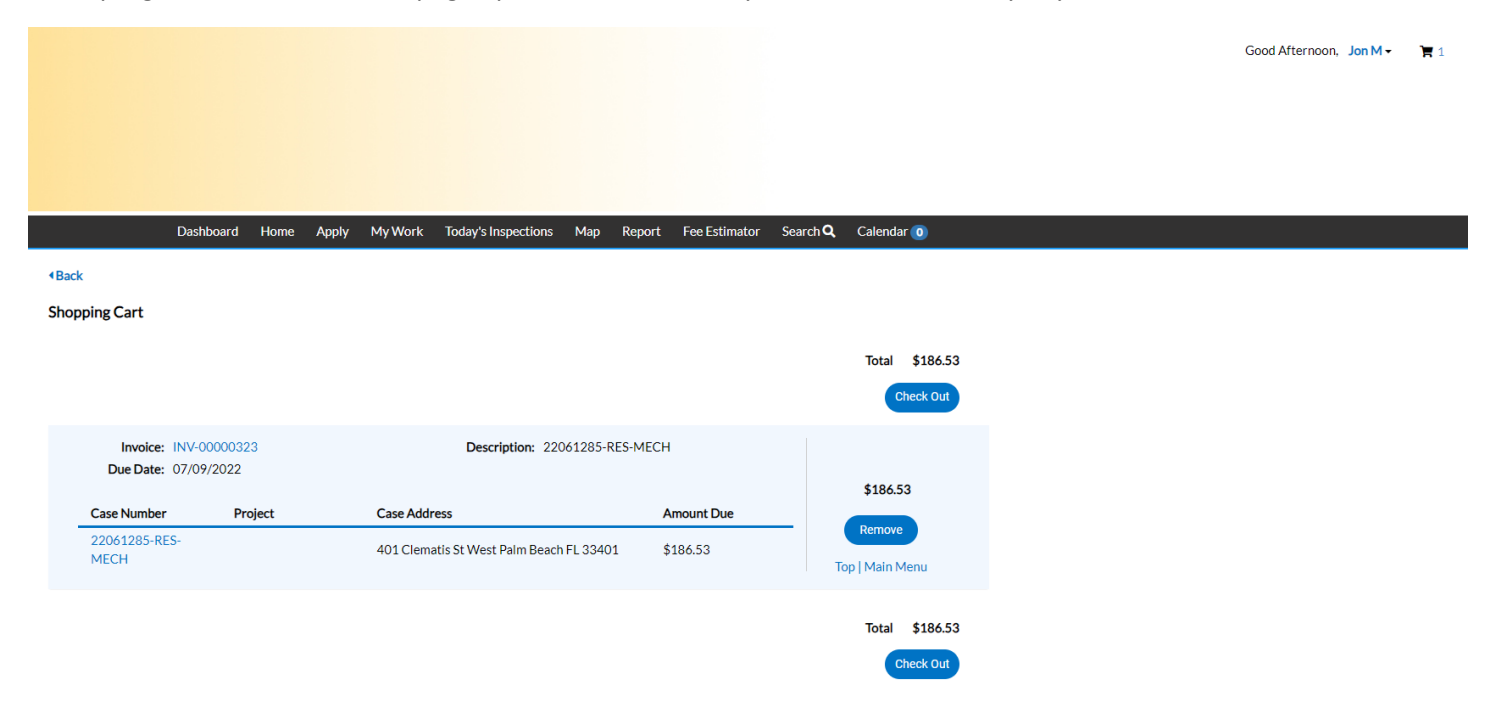

As stated earlier, you can instead navigate into an individual permit record. In this particular example, we waited to invoice the plan review fees and permit fees until after plan review was already completed. That is not normal, but we will ignore it for this example. At the top of the permit record page, if you have fees that have been invoiced, you will see the Add to Cart button to the right, like below.

| Permit Number: 230605         | 10-COM-BLDG           |                         |                      |                 | Add to Cart |
|-------------------------------|-----------------------|-------------------------|----------------------|-----------------|-------------|
| Permit Details   Tab Elements | Main Menu             |                         |                      |                 |             |
|                               |                       |                         |                      |                 | ^           |
| Туре:                         | Addition - Commercial | Status:                 | Submitted - Online   | Project Name:   |             |
| IVR Number:                   | 105092                | Applied Date:           | 06/21/2023           | Issue Date:     |             |
| District:                     | District 5            | Assigned To:            | Librarian, Permit    | Expire Date:    |             |
| Square Feet:                  | 100,000.00            | Valuation:              | \$1,000,000.00       | Finalized Date: |             |
| Description:                  | COM Addition Test     |                         |                      |                 |             |
|                               |                       |                         |                      |                 |             |
| Summary Locations             | Fees ! Reviews        | Inspections Attachments | Contacts Sub-Records | More Info       |             |

Below the tabs in the middle of the screen, if you are on the Summary tab to the left you can see in order from left to right: your **Progress** graph, **Fees** box, **Workflow**, and **Available Actions** boxes. You can see under **Available Actions** that fees are ready to be paid, as well as see the **Fees** tab is flagged with a red exclamation point.

| Progress                                  | Workflow                                                                                                    | Available Actions                                  |
|-------------------------------------------|----------------------------------------------------------------------------------------------------|----------------------------------------------------|
| 10%<br>Completed                          | <ul> <li>Plan Review [BLDC   Addition] - Passed : 06/21/2023</li> <li>Plan Review [Prescreen] - Passed : 06/21/2023</li> </ul>                                | ▲ Unpaid Fees Pay Now<br>\$15,550.00<br>07-21-2023 |
| Completed     In Progress     Not Started | <ul> <li>Confirm Invoice Created For Initial Permit Fees - Passed :<br/>06/21/2023</li> <li>Create/Link - Building (Commercial) Roofing Sub-Permit</li> </ul> | ▲ Unpaid Fees Pay Now<br>\$6,149.83<br>07-21-2023  |
| Fees                                      | Create/Link - Electrical (Commercial) Sub-Permit Create/Link - Mechanical (Commercial) Sub-Permit                                                             |                                                    |
| \$21,699.83                               | O Create/Link - Plumbing (Commercial) Sub-Permit                                                                                                    |                                                    |
| View Details Add to Cart                  | Create/Link - Certificate of Occupancy (Commercial)     Confirm all Permit Fees Invoiced and Paid                                                             |                                                    |

Clicking the Fees tab will show you the line item fees as well as which fees are on which invoice, should there be multiple invoices on a permit record. The Fees tab itself will also have an Add to Cart button.

| Fee Summary   Remaining Fees   P<br>Fee Summary | Paid Fees   Next Tab   Permit De | tails   Main Menu |              |             |             |       |
|-------------------------------------------------|----------------------------------|-------------------|--------------|-------------|-------------|-------|
| <b>Total Fees:</b> \$21,699.8                   | 33 Paid Fees:                    | \$0.00            | Unpaid Fees: | \$21,699.83 | Add to Cart |       |
| Remaining Fees                                  |                                  |                   |              |             | Sort        | Fee 🗸 |
| Fee                                             | Invoice                          |                   | Computed     |             | Amount Due  |       |
| 1000B2 (Building Permit Fee)                    | INV-00001225                     |                   | \$15,550.00  |             | \$15,550.00 |       |
| 1200B (DCA Surcharge)                           | INV-00001224                     |                   | \$195.93     |             | \$195.93    |       |
| 1220B (DBPR Surcharge)                          | INV-00001224                     |                   | \$293.90     |             | \$293.90    |       |
| 1230B (Training Surcharge)                      | INV-00001224                     |                   | \$155.50     |             | \$155.50    |       |
| FIREB (Fire Inspection/Review F                 | Fee) INV-00001224                |                   | \$1,555.00   |             | \$1,555.00  |       |
| PLANREVB2 (Building Plan Revi                   | iew) INV-00001224                |                   | \$3,887.50   |             | \$3,887.50  |       |
| ZONADDCOM (Zoning Comme<br>Review)              | rcial INV-00001224               |                   | \$62.00      |             | \$62.00     |       |
| Results per page 10 🗸 1 - 7 of                  | 7 << 1 > >>                      |                   |              |             |             |       |
| Paid Fees                                       |                                  |                   |              |             | Sort        | Fee 🗸 |
| Fee                                             | Invo                             | ice               |              | Computed    |             |       |

No records to display.

Click Add to Cart, which will take you to the Shopping Cart page, or navigate there from the Shopping Cart icon at the top right of the page next to your login. Civic Access allows you to pay multiple invoices at the same time, including from different permit records.

Here we see three invoices from two permit records – Invoice #1094 from Permit #23060419 and Invoices #1224 and #1225 from Permit #23060510. At the top you'll see the total of all invoices, as well as **Remove** buttons to the right of each invoice. If you want to pay all of them at once, you can click the **Check Out** button. For this example, we only want to pay the invoices for Permit #23060510, so we will click the **Remove** button next to the top record. This will remove Invoice #1094 from our **Shopping Cart**. We can pay it later.

**Shopping Cart** 

|                                 |                    |                                           |             | Total \$21,85   |
|---------------------------------|--------------------|-------------------------------------------|-------------|-----------------|
|                                 |                    |                                           |             | Check 0         |
| Invoice: INV-                   | 00001094           | Description: 23060419-RES-M               | IECH        |                 |
| Due Date: 07/1                  | 5/2023             |                                           |             | \$155.77        |
| Case Number                     | Project            | Case Address                              | Amount Due  |                 |
| 23060419-RES-<br>MECH           |                    | 2654 San Andros West Palm Beach FL 33411  | \$155.77    | Top   Main Menu |
| Invoice: INV-<br>Due Date: 07/2 | 00001225<br>1/2023 | Description: 23060510-COM-                | BLDG        |                 |
| Case Number                     | Project            | Case Address                              | Amount Due  | \$15,550.00     |
| 23060510-COM-<br>BLDG           |                    | 5400 S Dixie Hwy West Palm Beach FL 33405 | \$15,550.00 | Top   Main Menu |
| Invoice: INV-                   | 00001224<br>1/2023 | Description: 23060510-COM-                | BLDG        |                 |
|                                 |                    |                                           |             | \$6,149.83      |
| Case Number                     | Project            | Case Address                              | Amount Due  | Pernova         |
| 23060510-COM-                   |                    | 5400 S Dixie Hwy West Palm Beach FL 33405 | \$6,149,83  | Keniove         |

Total \$21,855.60

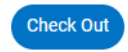

This is our new Shopping Cart page. The total amount due has updated. Now we'll click Check Out.

#### **Shopping Cart**

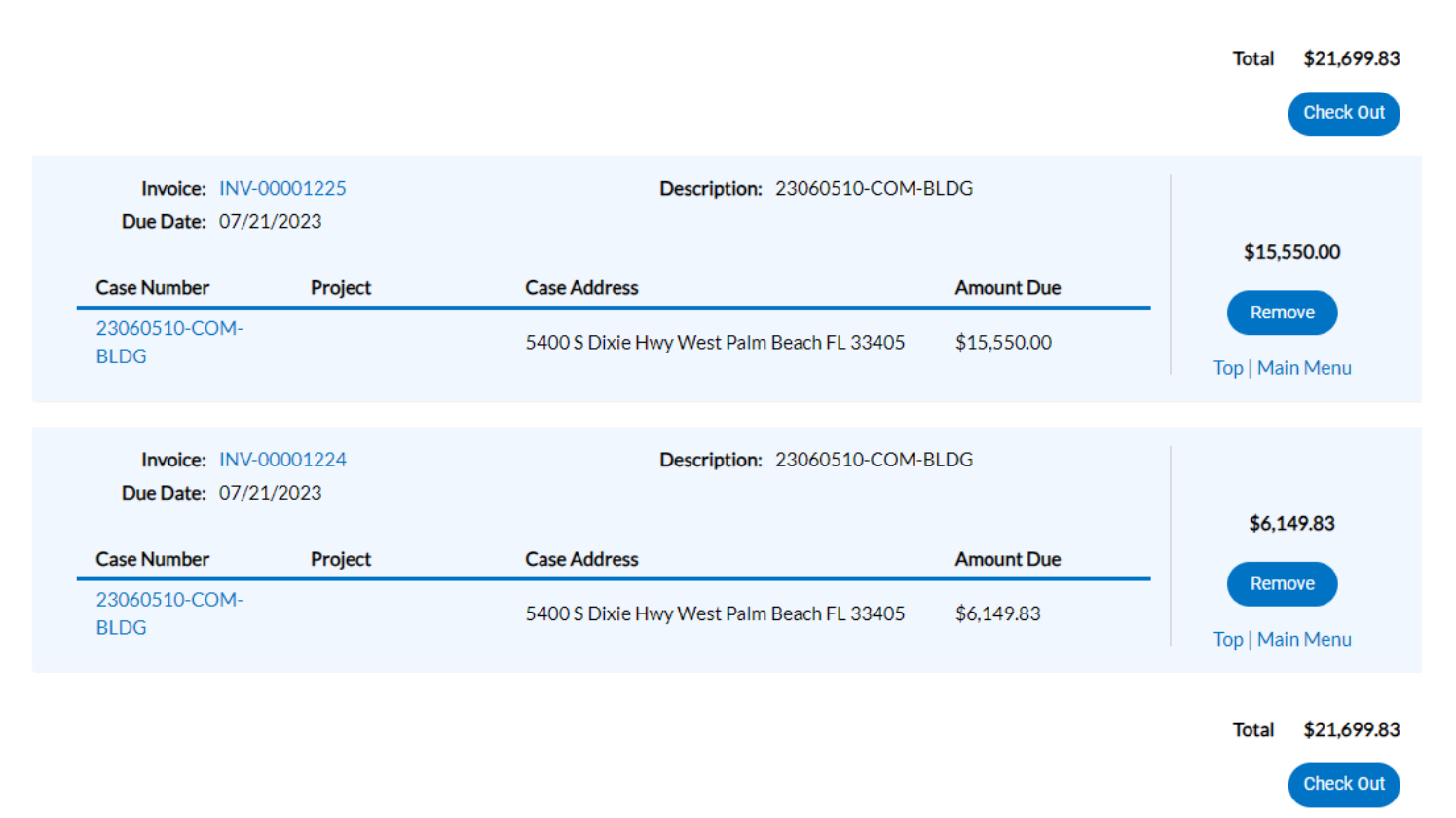

Clicking Check Out will take you to the City's third-party payment platform, Paymentus. Paymentus has a \$50,000 maximum payment. Click Continue.

| Transaction Information                                                                                                    |
|----------------------------------------------------------------------------------------------------|
| Payment Type                                                                                                    |
| DS Payments                                                                                                    |
| The transaction ID number is a unique identifying number representing all items added in your shopping cart. After completing your payment you can click on Back to Home and look at your Invoices in Paid status. |
| Transaction ID Number 421                                                                                                    |
| Continue                                                                                                    |

#### **Paymentus**

© Paymentus Corp, All Rights Reserved <u>Privacy Policy</u> <u>Privacy Notice to California Residents</u> <u>Website Conditions of Use</u> <u>Payment Authorization Terms</u>

On the next page, enter in all your information, as well as your payment method. Paymentus will accept Visa and Mastercard debit card payments as well as Visa, Mastercard, American Express, and Discover credit cards. Again, the maximum allowable payment is \$50,000.00. Payments over this amount must currently be paid via check. Once you're done, click **Continue**.

| Senter Payment Information                       |                        |
|--------------------------------------------------|------------------------|
| All fields are required unless labeled as option | nal.                   |
| First Name                                       | Last Name              |
|                                                  |                        |
| ZIP Code                                         |                        |
|                                                  |                        |
| Email 🕑                                          | Re-Enter email         |
| Enter email address                              | Re-enter email address |
|                                                  |                        |
| Pay this Amount \$ 21699.83                      |                        |
| Payment Method                                   |                        |
|                                                  | Debit Card             |
|                                                  | Credit Card            |
| < Back Continue                                  |                        |
|                                                  |                        |

## **Paymentus**

© Paymentus Corp, All Rights Reserved
<u>Privacy Policy</u> <u>Privacy Notice to California Residents</u> <u>Website Conditions of Use</u> <u>Payment Authorization Terms</u>

You will then be asked to confirm your payment. If you're sure and your information is correct, click the checkmark box to authorize the payment and click the Pay button.

| Confirm Payment                                       |                                        |
|-------------------------------------------------------|----------------------------------------|
| Payment Method                                        | ************************************** |
| Payment Date                                          | Now (06/21/2023)                       |
| Payment Amount                                        | \$21,699.83                            |
| Click to read the Payment Authorization Terms         |                                        |
| Click the <b>PAY</b> button to complete your payment. |                                        |
| < Back Pay \$21,699.83                                |                                        |

## **Paymentus**

© Paymentus Corp, All Rights Reserved
<u>Privacy Policy</u> <u>Privacy Notice to California Residents</u> <u>Website Conditions of Use</u> <u>Payment Authorization Terms</u>

You will then get a payment receipt on the next page which you can print, but you will also receive an emailed receipt within a few minutes. Click the **Back to home** button, which will take you back to the Civic Access **Dashboard** page.

| Your payment has been accepted. |                               |
|---------------------------------|-------------------------------|
| Confirmation #                  | 1046625016                    |
| Payment Type                    | DS Payments                   |
| Transaction ID #                | 421                           |
| Status                          | ACCEPTED                      |
| Payment Date                    | Jun 21, 2023 – 4:22:33 PM     |
| Payment Method                  | American Express ********0005 |
| Payment Amount                  | \$21,699.83                   |

# **Paymentus**

© Paymentus Corp, All Rights Reserved

Privacy Policy Privacy Notice to California Residents Website Conditions of Use

Payment Authorization Terms

The emailed receipt with confirmation number:

#### **Payment Confirmation**

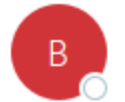

BillPay@paymentus.com To OJonathon Marchant

#### Dear JON M,

We are pleased to confirm your payment with West Palm Beach DS Payments. Below is the summary of your payment transaction. Your payment has been received and will be reflected in your account within 24 hours of the payment date shown. Thank you for your continued relationship with West Palm Beach DS Payments.

| Confirmation number:       | 1046625016               |
|----------------------------|--------------------------|
| Payment date:              | Jun 21, 2023, 4:22:33 PM |
| Payment amount:            | \$21,699.83              |
| Payment status:            | ACCEPTED                 |
| Contact Information        |                          |
| First name:                | Jon                      |
| Last name:                 | м                        |
| ZIP Code:                  | 33401                    |
| Email:                     | jmarchant@wpb.org        |
| Transaction Information    |                          |
| Payment type               | DS Payments              |
| Transaction ID Number      | 421                      |
| Payment method:            | Credit Card              |
| Date due:                  | Jun 21, 2023             |
| Payment Method Information |                          |
| Card type:                 | American Express         |
| Card number:               | *************0005        |
| Card holder name:          | JM                       |

If you have any additional questions or issues with making a payment in Civic Access, please call our main number at 561-805-6700.